## Step 1: Christuniversity.in (home page) -> Visitors -> Online Payment Portal

ALUMNI CAREERS STUDENT LOGIN WEBMAIL MY COURSE CENTRES UBA FCRA NIRF IQAC ಕನ್ನಡ ಆವೃತ್ತಿಗೆ ಬದಲಿಸಿ LOGIN

Campus

Campus

Live TV

**Bangalore Guide** 

How to reach Bangalore Central

How to reach Bangalore

Bannerghatta Road Campus

How to reach Bangalore Kengeri

How to reach Pune Lavasa Campus

How to reach Delhi NCR Campus

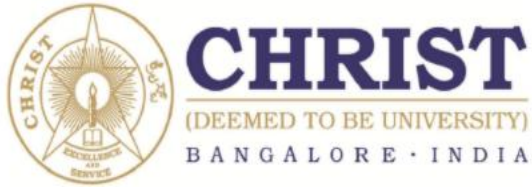

ABOUT US ~ ADMISSIONS ~ ACADEMICS ~ EXAMINATION ~ RESEARCH ~ STUDENTS ~ VISITORS ~ OFF CAMPUSES ~

#### UG

**BCom Financial Analytics BBA Business Analytics** BA LLB (Honours) **BBA LLB (Honours) BSc Economics and Analytics** 

**BSc Data Science** 

PG

**MA Business Economics MSc Data Science MSc Finance** 

**MBA - Specialization:** Finance | Business Analytics Marketing | Human Resource

RESE Economi English Psycholo

Mathema Compute Managen Commerc Law

STATISTICS OF STATISTICS

PRC

Procedure NEW

Alumni Certificate Request

#### **Campus Culture**

CHRIST (Deemed to be University) is proud of eco-friendly, serene & peaceful its environment. Smoking is strictly prohibited.

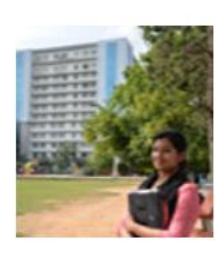

 $\wedge$ 

Flash New

more..

Hi! I am Chrischat. I am here to help you with Admission Queries

https://christuniversity.in/online-payment-portal

## Step 2: Central Campus -> Pay Online

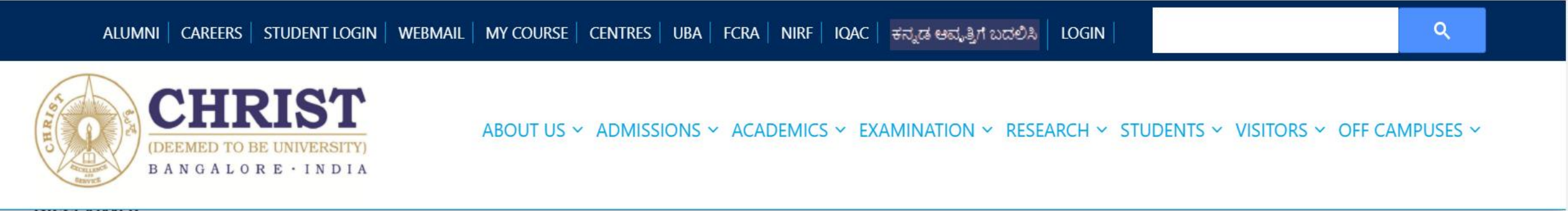

#### DISCLAIMER

The articles, information and documents provided on this website are purely for information purpose and no legal commitment whatsoever are attached to the same in case of any inadvertent error that might have occurred due to unavoidable circumstances in spite of all the efforts put by the website management team.

| Click below link for the payment : |            |
|------------------------------------|------------|
| CENTRAL CAMPUS                     | Payonine   |
| BANNERGHARTTA ROAD CAMPUS          | Pay Online |
| KENGERI CAMPUS                     | Pay Online |

Hi! I am Chrischat. I am here to help you with Admission Queries

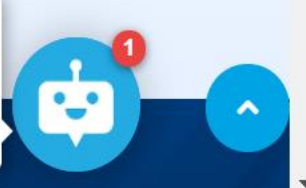

#### **Step 3: Select Fee Name: Conference**

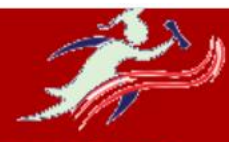

e-academia

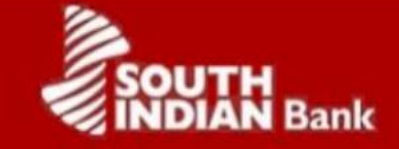

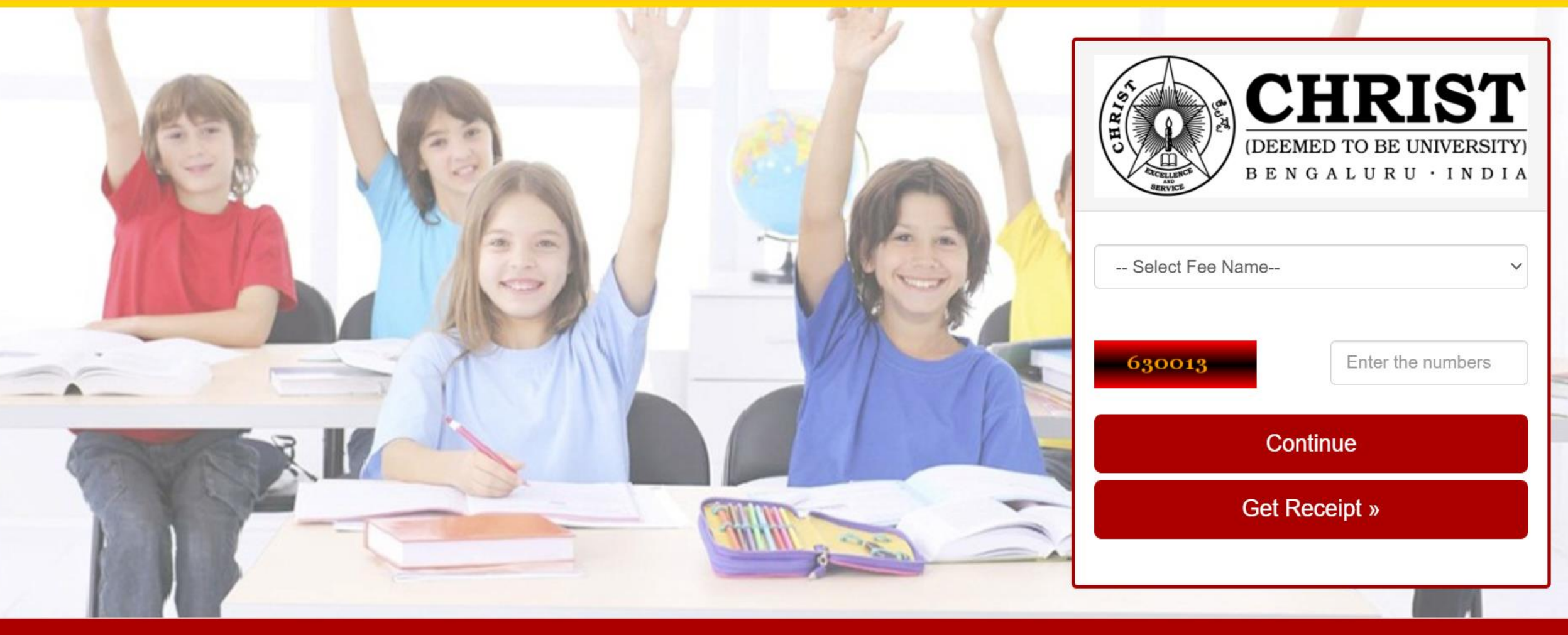

# Step 4: Select Category (Example: ICSAC 2021 – Paper Presenter – External)

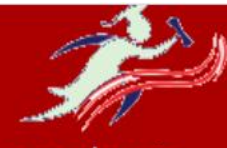

e-academia

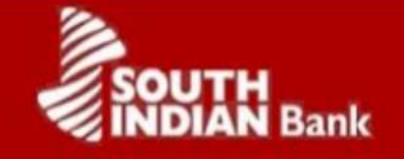

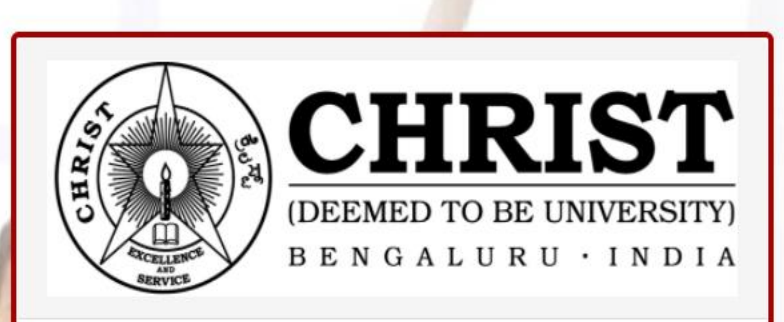

| CONFERENCE                                                                                                    | ~ |
|----------------------------------------------------------------------------------------------------|---|
| Select Category                                                                                                    | ~ |
| Select Category<br>ICSAC 2021 - Attendees - External<br>ICRCICN 2020 - Attendees - Christite (EB)<br>ICRCICN 2020 - PG Students - External (EB)<br>ICRCICN 2020 - Attendees - External (EB) |   |
| ICSAC 2021 - Paper Presenter - External                                                                                                    |   |
| ICSAC 2021 - Paper Presenter - Christite<br>ICRCICN 2020 - PG Students - Christite (EB)<br>ICSAC 2021 - Attendees - Christite                                                               |   |
|                                                                                                    |   |

#### Step 5: Click "Continue"

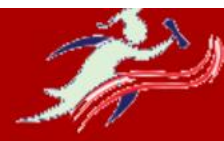

e-academia

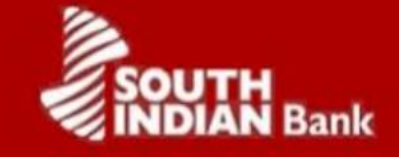

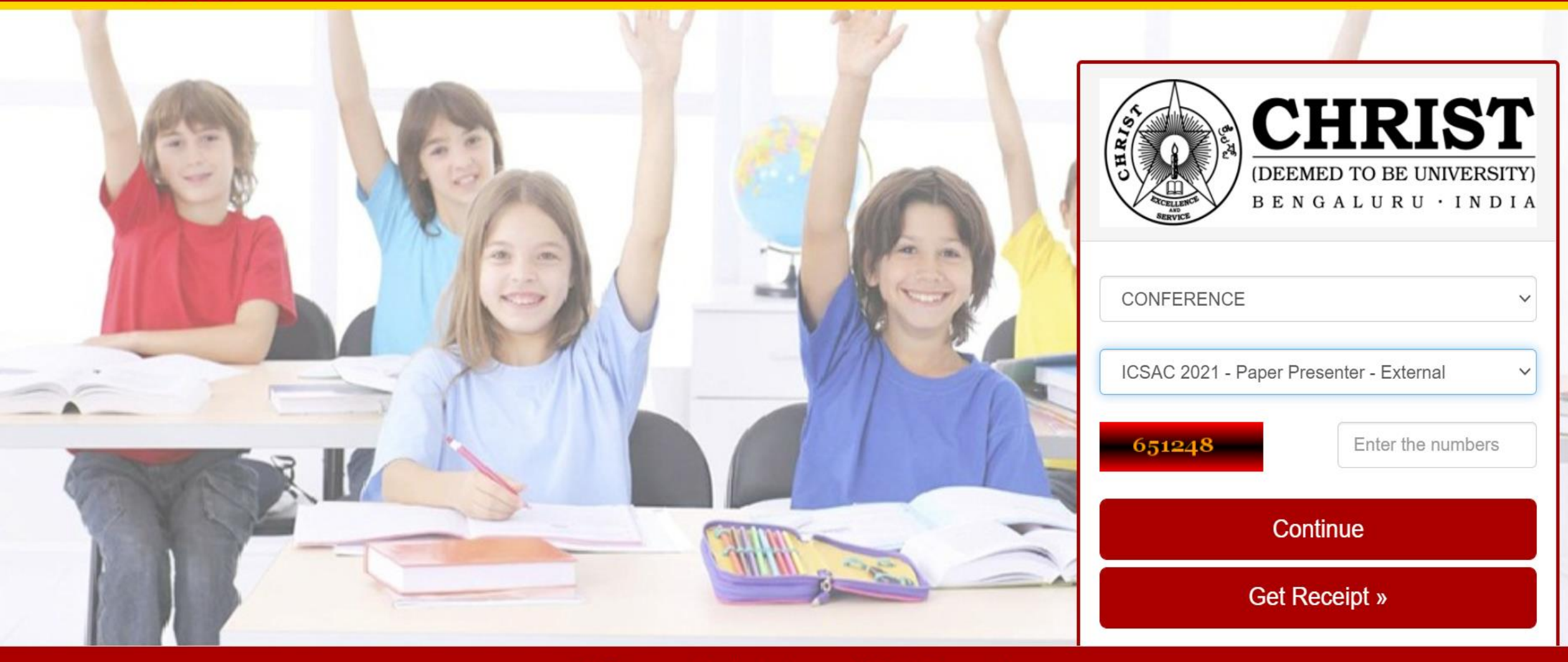

#### Step 6: Enter the details and click "Continue"

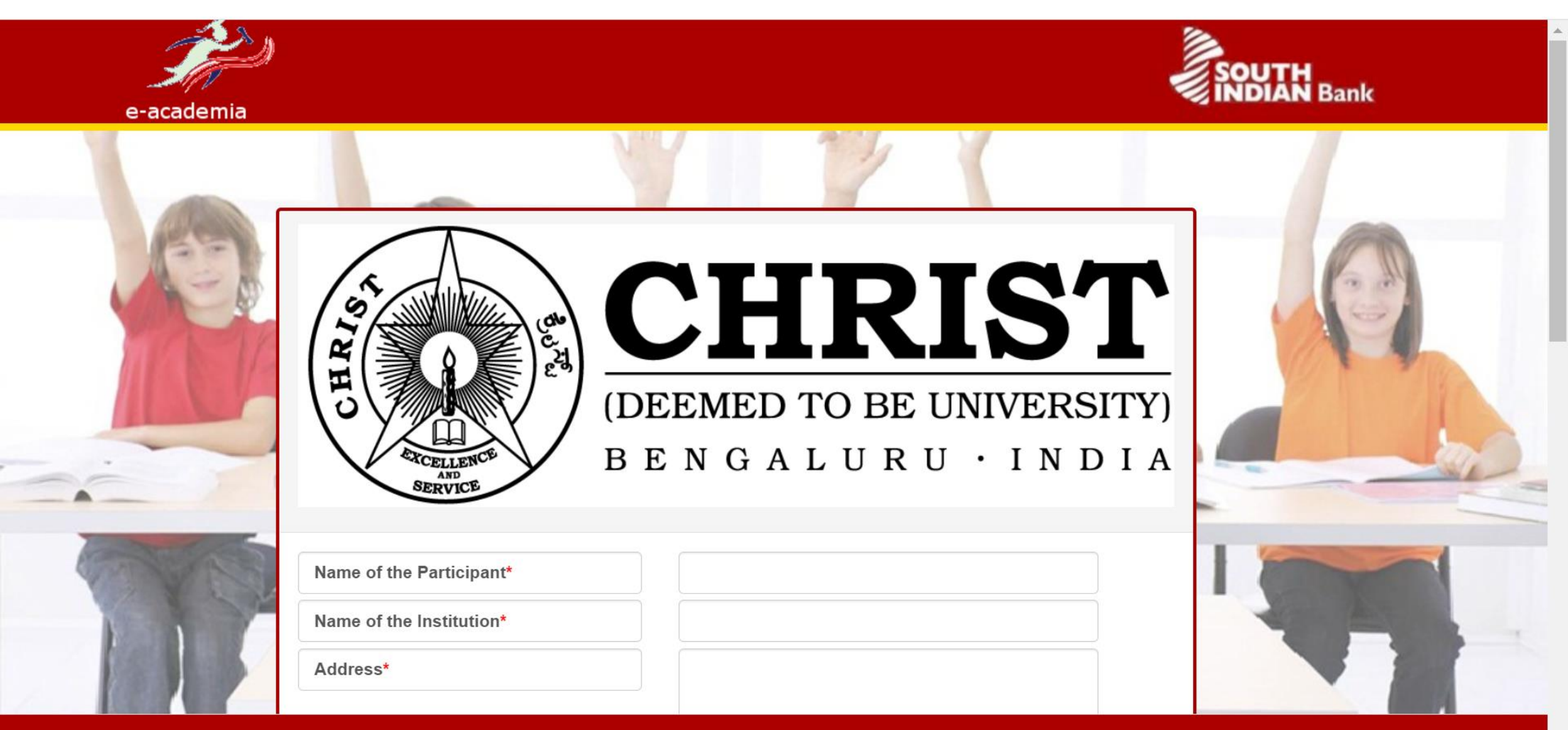

© 2016 www.southindianbank.com. All Rights Reserved

#### **Step 7: Select the Payment Method**

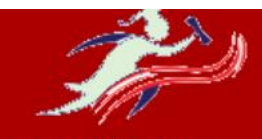

e-academia

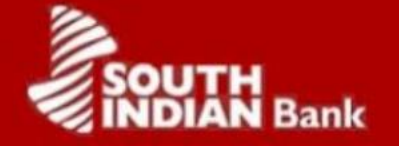

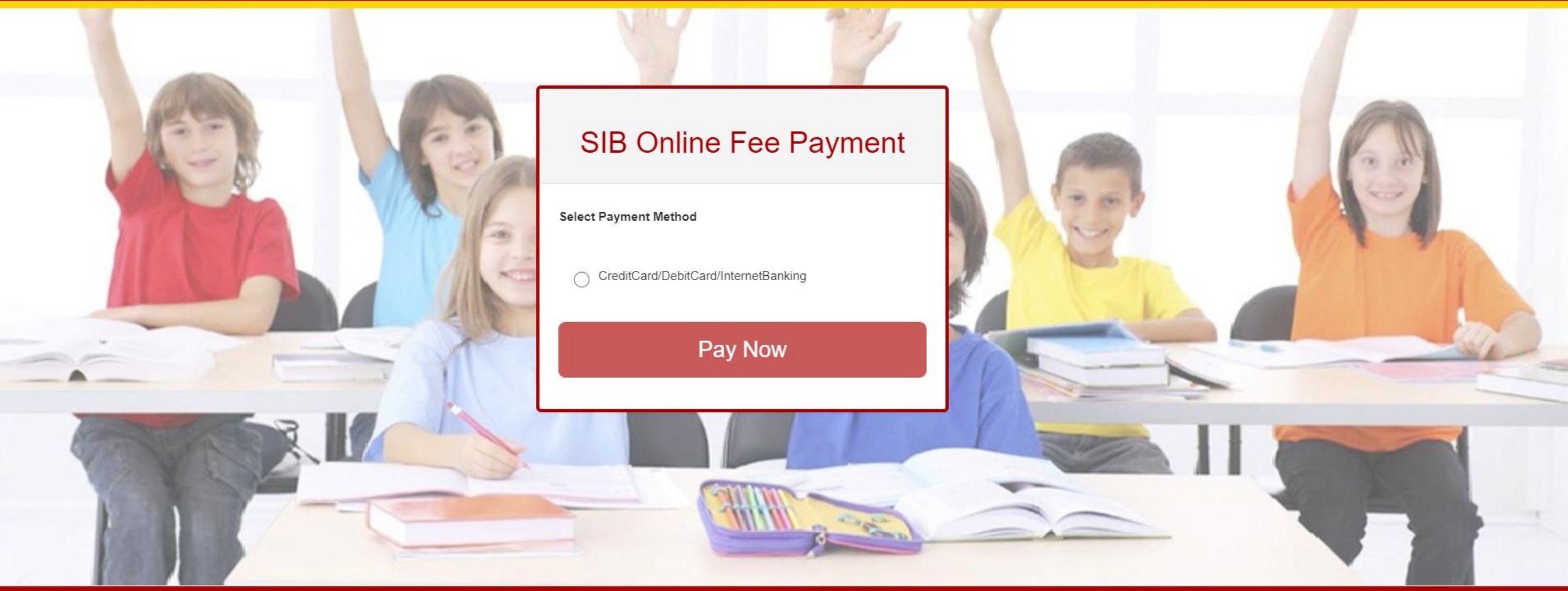

© 2016 www.southindianbank.com. All Rights Reserve